# UNIVERSITY OF NAIROBI ICT CENTER

### **Student Email Password Guide**

# A. To access login page

✓ Type <u>mail2.uonbi.ac.ke</u> on the search bar and click on "STUDENTS MAIL"

|   | 1                                                                                                    | 2                                                                 |
|---|----------------------------------------------------------------------------------------------------|-------------------------------------------------------------------|
|   | University of Nairobi<br>Towards World Class Excellence                                                                                                    | Google<br>Sign in<br>Continue to Gmail                            |
| ~ | I already know my email address. Proceed to the e-mail platform. <u>STUDENTS MAIL</u>                                                                            | Enter your email @students.uonbi.ac.ke                            |
|   | I dont know my email address. <u>GO TO SMIS PORTAL TO</u><br><u>CREATE EMAIL ACCOUNT</u> .                                                                       | Forgot email?                                                     |
|   | Search UoN students email. UoN STUDENTS EMAIL<br>DIRECTORY.                                                                                                    | Not your computer? Use a Private Window to sign in.<br>Learn more |
|   | Access the UoN Wifi Network <u>UoN WIFI wiki site</u> .<br>Create UoN ACTIVE DIRECTORY (AD) account to access Wifi<br>& eLearning Portal <u>UoN AD Account</u> . | Create account Next                                               |
|   | All communication from the University will be sent via UoN email.                                                                                                |                                                                   |
|   | Use UoN emails to submit assignments, create mail groups, share online documents/projects, and chat.                                                             |                                                                   |
|   |                                                                                                    |                                                                   |

✓ Type in your email address. Click "Next"

#### OR: -

 ✓ Go to <u>gmail.com</u> and type in your full email address in the format "username@students.uonbi.ac.ke"

|                     | Google                  |
|---------------------|-------------------------|
|                     | Welcome                 |
| ۲                   | @students.uonbi.ac.ke 🗸 |
|                     |                         |
| - Enter your passwo | ©                       |
|                     |                         |
| Forgot password     | ? Next                  |
|                     |                         |

✓ Enter your password and click "Next"

## B. Forgot Password?

✓ In case you cannot remember your password, click on "forgot password"

| A                                                          | ccount recovery                               |
|------------------------------------------------------------|-----------------------------------------------|
| ٢                                                          | @students.uonbi.ac.ke v                       |
| Enter the last pa                                          | ssword that you remember using with th        |
| Enter the last pa<br>Google Account                        | ssword that you remember using with th        |
| Enter the last par<br>Google Account<br>- Enter last passw | ssword that you remember using with th        |
| Enter the last par<br>Google Account<br>- Enter last passw | ssword that you remember using with th<br>ord |
| Enter the last pa<br>Google Account<br>Enter last passw    | ssword that you remember using with th<br>ord |
| Enter the last pa<br>Google Account<br>- Enter last passw  | ssword that you remember using with th<br>ord |

- ✓ If you remember any of your previous passwords, go ahead and type it in. Click "Next".
- ✓ If you do not remember a previous password, click on "Try another way".

|                 | Google                                                               |
|-----------------|----------------------------------------------------------------------|
| A               | ccount recovery                                                      |
| This helps to s | how that this account really belongs to you                          |
| ۹               | @students.uonbi.ac.ke 🗸                                              |
|                 |                                                                      |
| Get a verificat | t <b>ion code</b><br>a verification code to •••••20. <i>Standard</i> |

- ✓ Enter the verification code to allow you to set a new password
- $\checkmark$  If you do not have your phone, contact your domain admin for help

## C. Setting Recovery Information

- ✓ Sign in to your email account.
- ✓ Click on "Google Account (top right) -> Manage your Google Account -> Security"

|        |                       | ⑦ Ⅲ <u>¾</u>                                                                                          |  |
|--------|-----------------------|----------------------------------------------------------------------------------------------------|--|
|        |                       | This account is managed by students.uonbi.ac.ke.<br>Learn more                                        |  |
|        |                       | A A<br>@students.uonbi.ac.ke<br>Manage your Google Account<br>A Add another account<br>Sign out       |  |
|        |                       | Privacy Policy • Terms of Service                                                                     |  |
| Hom    | e<br>onal info        | Ways we can verify it's you These can be used to make sure it's really you signing in or to reach you |  |
| Data   | & personalization     | If there's suspicious activity in your account                                                        |  |
| Secu   | ırity                 |                                                                                                    |  |
| A Peop | ole & sharing         | Recovery phone 2                                                                                      |  |
| Payn   | nents & subscriptions | Recovery email Add an email address                                                                   |  |

- ✓ Enter your recovery information which is useful in case you forget your password.
- ✓ The recovery email should be an alternative email address.

### **D.** Helpdesk

- ✓ If all this fails, you can write to the helpdesk or visit your Campus ICT Office for help
- ✓ <u>helpdeskmain@uonbi.ac.ke</u>